主题区-组件

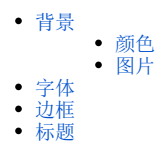

(1) 该设置项用于设置仪表盘所有组件的样式,包括:背景、字体、边框、标题。

# 背景

设置所有组件的背景,分为"颜色"和"图片"两种。

#### 颜色

点击颜色,可按需自定义组件背景颜色,包括单色和渐变。

颜色运用示例效果如下:

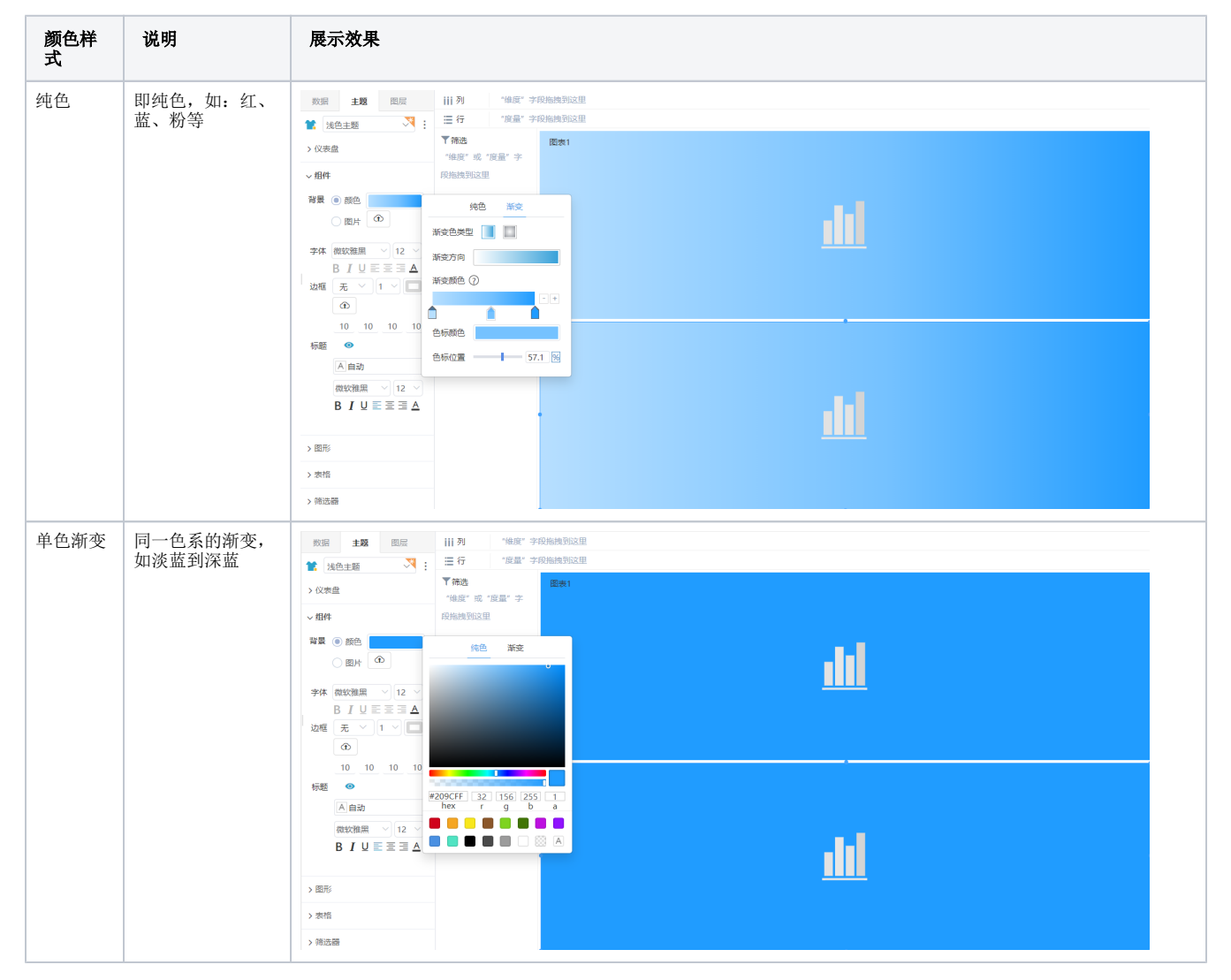

| 多色渐变 | 两种及以上的色系<br>进行渐变 | NM     NM     HIP     "HAR" "FRANKSER       *     MAR **     HIP     "HAR" **       *     MAR **     HIP     "HAR" **       *     MAR **     HIP     "HAR" **       *     MAR **     HIP     "HAR" **       *     MAR **     HIP     "HAR" **       *     MAR **     HIP     "HAR" **       *     MAR **     HIP     "HAR" **       *     MAR **     HIP     "HAR" **       *     MAR **     HIP     "HAR" **       *     MAR **     HIP     "HAR" **       *     MAR **     ###     ###       *     MAR **     ###     ###       *     MAR **     ###     ###       *     MAR **     ###     ###       *     MAR **     ###     ###       *     MAR **     ###     ###       *     MAR **     ###     ###       *     MAR **     ###     ###       *     MAR **     ###     ###       *     MAR **     ###     ###       *     MAR **     ###     ###       *     MAR **     ###       *     MAR **     ###    < | <u>.ul</u> |
|------|------------------|----------------------------------------------------------------------------------------------------|------------|
|      |                  | ▲ 自治<br>● 田辺重 ● 100 №<br>■ 1 以 形 茶 頭 △<br>> 市市<br>> 市市<br>> 市市<br>> 市市                                                                                                    | <u>dtl</u> |

#### 渐变各设置项说明如下:

| 设置项          | 说明                                               |
|--------------|--------------------------------------------------|
| 渐变色类型        | 分为线性渐变和径性渐变                                      |
| 渐变方向         | 当为线性渐变时,渐变方向有从上到下、从下到上、从左到右、从右到左                 |
|              | 当为径性渐变时,渐变方向有居中、左上、右上、左下、右下                      |
| 渐变颜色         | 点击+ / -号增删色标,或点击色条上的空白位置增加色标,选中色标后,可以调整色标颜色和色标位置 |
| $\widehat{}$ | 色标,通过色标设置渐变颜色                                    |
| 色标颜色         | 调整色标的颜色                                          |
| 色标位置         | 以百分比的形式调整色标所处的位置                                 |

### 图片

点击上传图片,每个组件的背景都为上传的图片,效果如图:

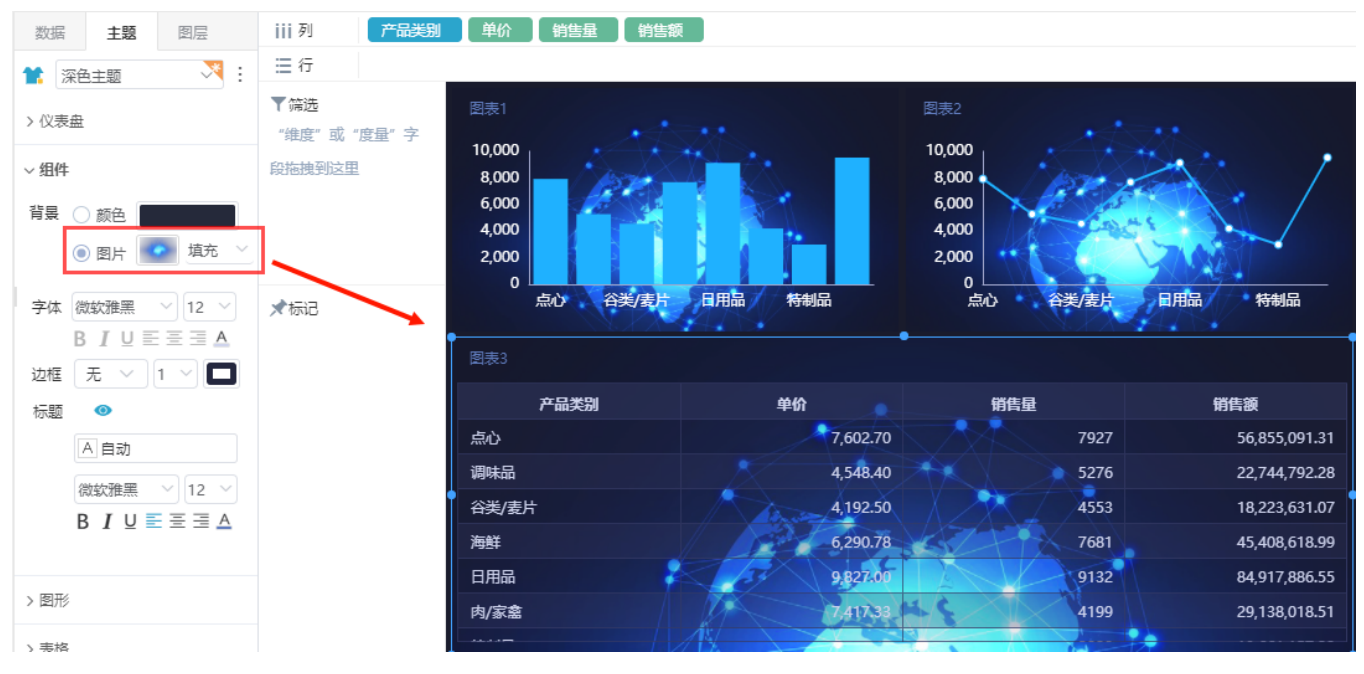

上传图片的说明:

1、一次只能上传一个文件,双击上传图片框可重新上传。

2、当上传的图片大小超过300KB时,弹出如下"提示"框,选择压缩或不压缩图片。

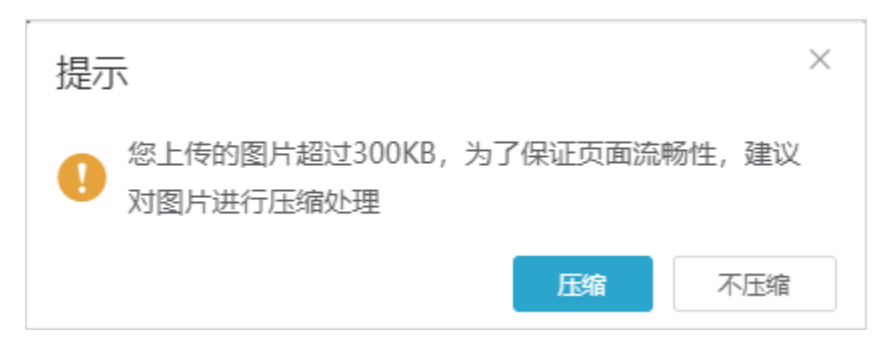

对于上传的背景图片,有四种拉伸方式:适应、平铺、拉伸、填充。关于拉伸方式的说明详情请参考图片。

## 字体

设置所有组件内的字体样式,样式包括:字体类型、字体大小、加粗、斜体、下划线、文本对齐方式、颜色。 设置字体类型为"楷体"、字体大小为"24",效果如图:

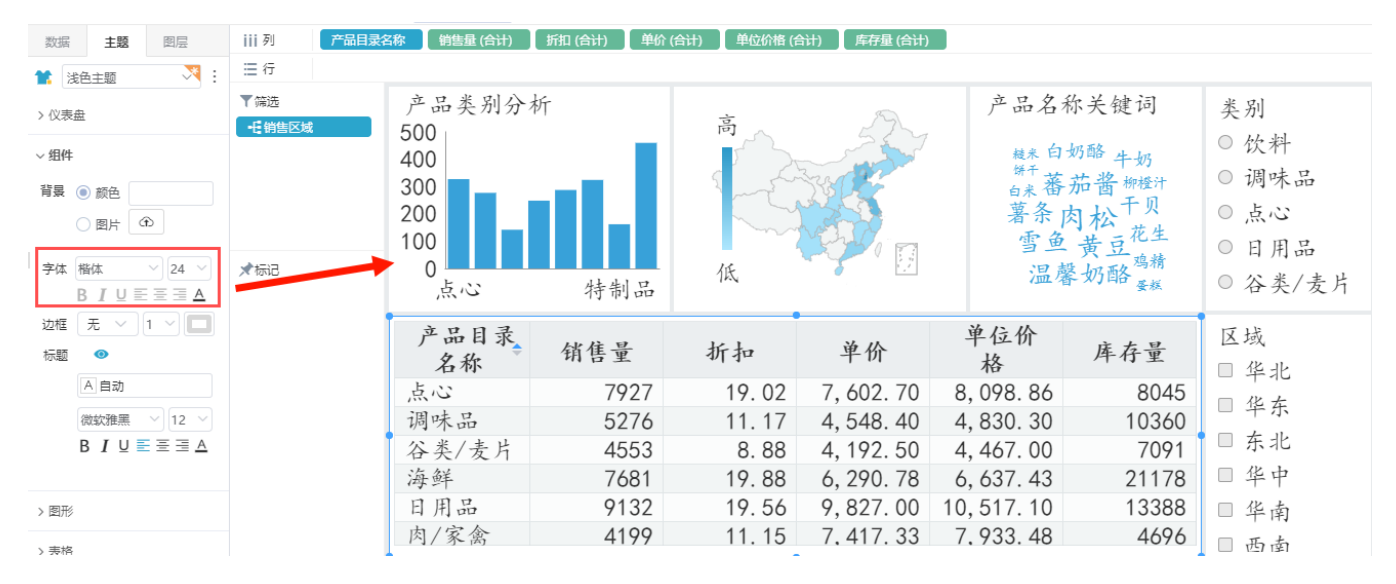

## 边框

设置所有组件的边框,包括:边框类型、边框大小和边框颜色。

边框 无 🔺 1 🖌 🗖

设置边框类型为"虚线",边框大小为"2",边框颜色为"灰色",效果如图:

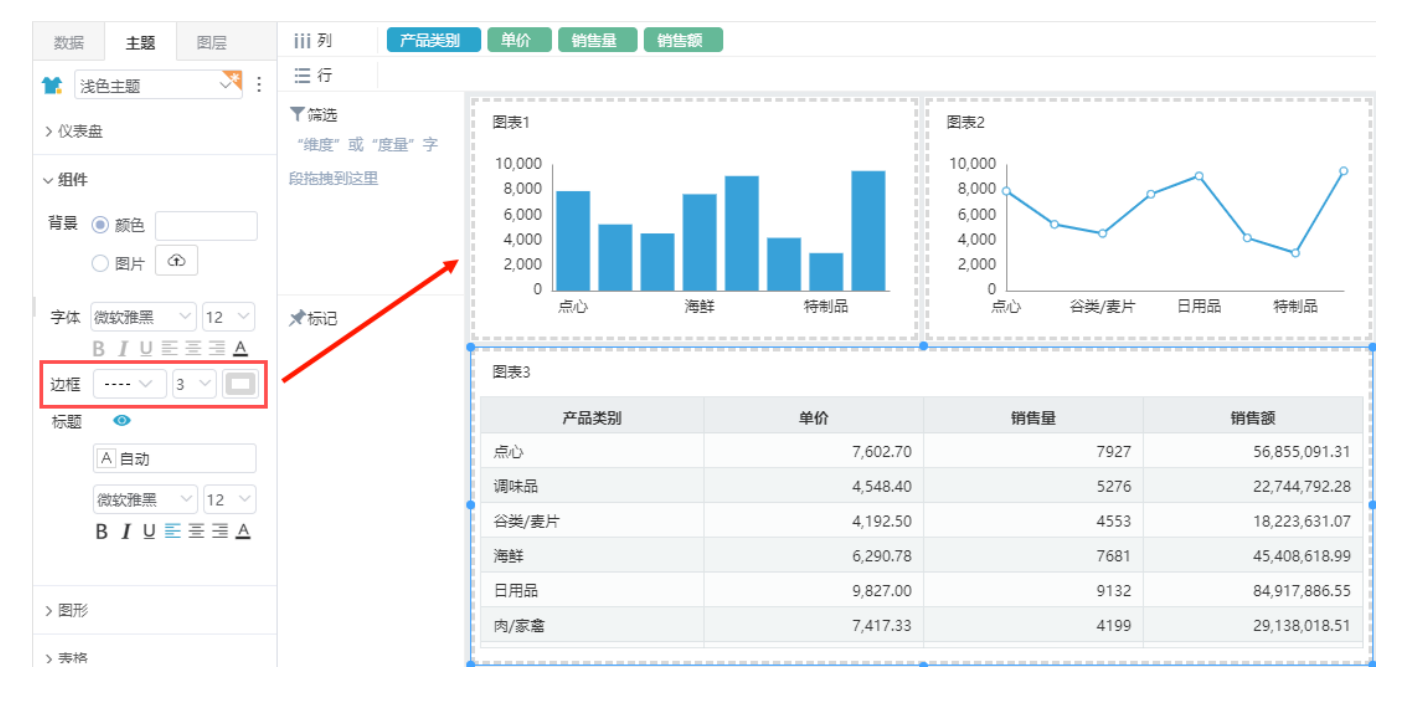

### 标题

设置标题展现或隐藏,以及设置标题展现时标题的样式。

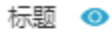

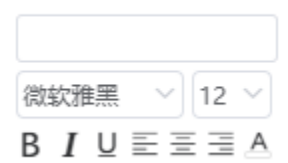

#### 标题展现与否的对比如下:

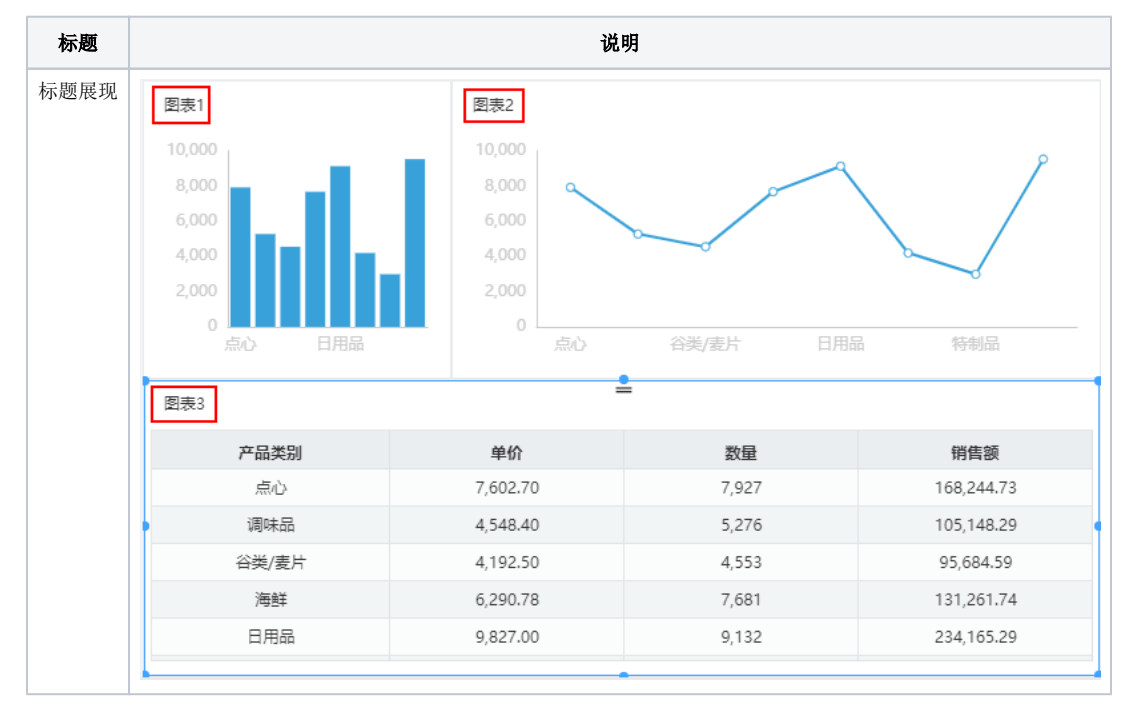

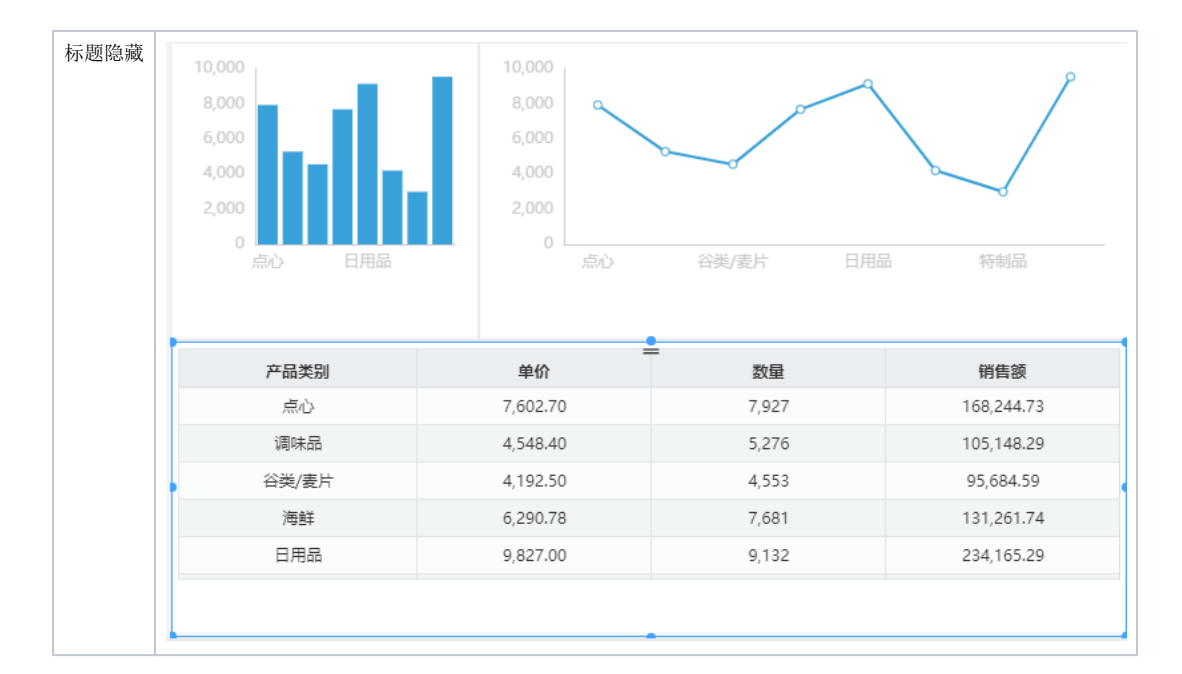

关于组件标题的优先级:组件自身设置的标题展现或隐藏的优先级高于主题设置。

标题展现时,支持设置标题样式,具体说明如下:

⚠

- 标题栏颜色:设置标题栏颜色。
  标题字型\大小,设置标题栏文字的字型和大小。
  加粗:设置标题栏文字加粗。
  斜体:设置标题栏文字为斜体。
  下划线:设置标题栏文字加下划线。
  对齐方式:设置标题栏文字的对齐方式:有"居左、居中、居右"三种对齐方式。
  颜色:设置标题栏文字颜色。